# HOW DO I REQUEST ANNUAL LEAVE?

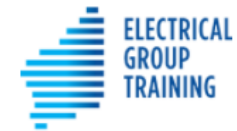

Home Timesheets

More 🗸

Leave

#### For this Christmas/New Year period, 'creating a leave event' is not required. Enter your leave days on the timesheet/s – refer separate instructions.

- Before submitting an annual leave request, please speak with your host, to ask permission. They will appreciate your courtesy.
- To request annual leave, select the Leave tab at the top of the portal.
- Tap on + Create Leave Event
- Tap on drop down arrow at the right of 'Select Leave Type' field and choose

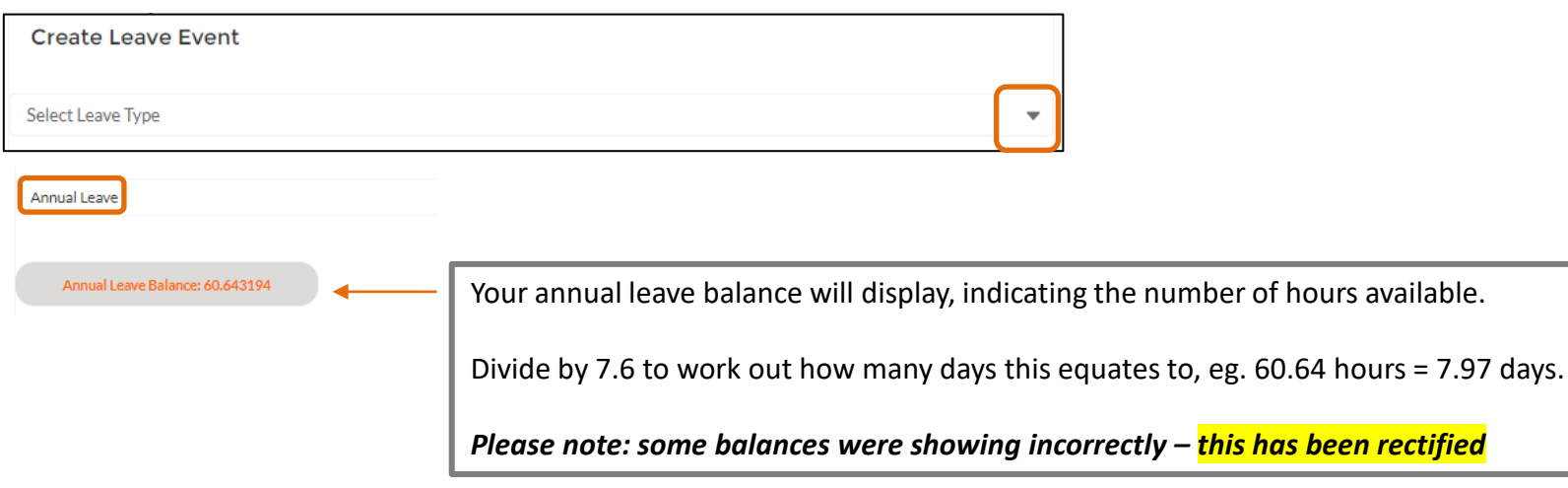

# **HOW DO I REQUEST ANNUAL LEAVE?**

| Start Date 🚺 | 8 Nov 2021 | <b>#</b> | End Date 🕕              | ************************************** | 10 Nov 2021       | ŧ  |
|--------------|------------|----------|-------------------------|----------------------------------------|-------------------|----|
| Hours 🚺      | 22.8       |          | Employee ()<br>Comments |                                        | Brother's wedding | le |
|              |            | Cancel   | Save                    |                                        |                   |    |

- Use the calendars to select a **start date** and **end date**.
- This scenario shows the apprentice requesting 3 days annual leave for Monday 8<sup>th</sup>, Tuesday 9<sup>th</sup> and Wednesday 10<sup>th</sup> (returning to work on Thursday 11th).
- In the Hours field, enter the total leave hours.
  To calculate, multiply the number of leave days requested by 7.6 hours, eg 3 days x 7.6 hours = 22.8 hours
- Add comments in Employee Comments field, if necessary.
- Tap Save

# HOW DO I REQUEST ANNUAL LEAVE?

| Start Date 🕕 | 08/11/2021 |                    | End Date 🕚           |      | 10/11/2021        |
|--------------|------------|--------------------|----------------------|------|-------------------|
| Hours 1      | 22.800000  |                    | Employee<br>Comments | 0    | Brother's wedding |
|              |            | Delete Leave Event | Submit               | Edit |                   |
|              |            |                    |                      | T    |                   |

Double check the details are correct. If **not**, select Edit and make corrections. Save again.

Once OK, tap **Submit** . The request will now be sent via the portal to your host for approval.

- Choose 'Go back', to return to the main leave screen.
- The leave request will display on the <u>Current screen</u>, with 'approval status' as New.
- Once your host has approved your leave request, it will no longer be visible in the Leave tab. Instead, the approved leave will automatically populate the relevant timesheet.

# **COMPLETING THE TIMESHEET**

- In this scenario, the apprentice requested 3 days annual leave for Monday 8<sup>th</sup>, Tuesday 9<sup>th</sup> and Wednesday 10<sup>th</sup> and returned to work on Thursday 11th.
- Therefore, a timesheet needs completing for the remainder of that working week, so the apprentice is paid correctly.

|     | ENTRY DATE  | LEAVE   | ТҮРЕ | STAF  | RT TIME | ENI   | D TIME | 1  | BREAK MIN | BREAK MIN | NOTES FOR THIS ENTRY | HOURS | APPROVER NOTES |   |   |   |
|-----|-------------|---------|------|-------|---------|-------|--------|----|-----------|-----------|----------------------|-------|----------------|---|---|---|
| Thu | 11 Nov 2021 | select- | ~    | 06:00 | 0       | 16:30 | 0      | 30 | 0         |           | Workshop             | 10    |                | + | * | 會 |
| Fri | 12 Nov 2021 | select- | ~    | 07:00 | 0       | 15:00 | 0      | 30 | 000       |           | Workshop             | 7.5   |                | + | * | 亩 |

- The requested leave days will automatically appear in the timesheet as soon as they are approved by the host.
- The apprentice should complete working details for Thursday and Friday (as per example above).
- Save and submit timesheet, as normal.

# HOW DO I EDIT OR CANCEL ANNUAL LEAVE?

- If a leave request has been submitted, but not approved, the apprentice should contact their host (or the staff member who approves their leave requests) as soon as possible and ask them to reject the leave on the EGT Payroll and Timesheet Portal.
  - The request should then be available to view in the 'Rejected' Tab of the "Leave' menu. The apprentice can then modify or cancel the request via this section.

- If a leave request has **already been approved**, the apprentice will need to contact EGT Payroll to action any changes via email at <u>timesheets@egt.net.au</u>.